# **Digital Signature Certificate**

In Windows Operating System, the Digital signature should be setup first and registration must be done to make use of it. There are five steps for registering Digital signature

- 1. Installation (DSC Driver Tool, DSC Signer)
- 2. Browser Configuration
- 3. BIMS Registration/Renewal
- 4. SPARK Registration/Renewal
- 5. E Submission.

## 1. Installation (DSC Driver Tool, DSC Signer)

Following are the prerequisites for installing DSC Signer utility.

- > Oracle Java 8 Runtime
- Driver for DSC token in Windows

# **1.1 DSC Token Driver Installation**

The explanation for installation process of ProxKey Driver is explaining below. Other DSC tokens will have similar setup procedure for token Driver Installation. First connect the DSC Token. Then Right Click the WD Icon from Start Menu. After that choose 'install or run program from media'.

| CD Drive (F:) WD PROXKey<br>0 bytes free of 1.60 MB |                                                         |
|-----------------------------------------------------|---------------------------------------------------------|
| CDFS                                                | Install or run program from your media<br>Open AutoPlay |

Install the Driver by completing the setup as mentioned above. Once the installation complete, an installation complete window will appear and click the Finish Button.

| 🔒 Install ProxKey Token Tool         | – 🗆 ×            |
|--------------------------------------|------------------|
|                                      | <b>Watchdata</b> |
| PROXKey Token Tool installed success | sfully           |
|                                      | Finish           |

# **1.2 DSC Signer Installation**

The link for downloading DSC Signer is 'https://www.info.spark.gov.in/?page\_id=1501'.

Token Driver must be installed successfully before installing DSC Signer. To install the DSC Signer software Double click the icon

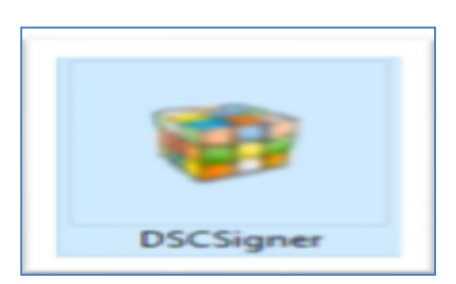

A message will be displayed on the screen to configure browser before installation. Click OK Button to proceed.

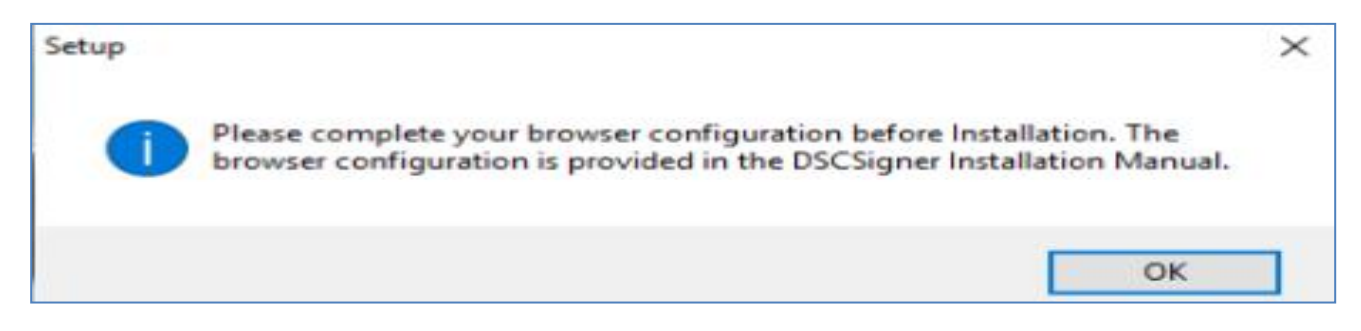

For completing the installation, click the Next Button.

| Setup - DSCService                                                   |          |      | $\times$ |
|----------------------------------------------------------------------|----------|------|----------|
| Select Destination Location<br>Where should DSCService be installed? |          |      |          |
| Setup will install DSCService into the following folder.             | lick Bro | MICE |          |
| C:\Program Files (x86)\DSCService                                    | Br       | owse |          |
|                                                                      |          |      |          |
| At least 23.1 MB of free disk space is required.                     |          |      |          |
| Next                                                                 | >        | Ca   | ancel    |

For installing DSC Software click the Install Button.

| Setup - DSCService                                                                                                    | _            |      | $\times$ |
|----------------------------------------------------------------------------------------------------|--------------|------|----------|
| Ready to Install<br>Setup is now ready to begin installing DSCService on your comput                                     | er.          | <    |          |
| Click Install to continue with the installation, or click Back if you wa<br>change any settings.                         | ant to revie | w or |          |
| Destination location:<br>C:\Program Files (x86)\DSCService<br>Additional tasks:<br>Display DSCSigner Installation Manual |              | ~    |          |
| <                                                                                                    |              | > ~  | ,        |
| < Back I                                                                                                    | nstall       | Car  | ncel     |

Like this complete the installation procedure.

Once completing the installation, a window appears as shown below. Then click the Next button.

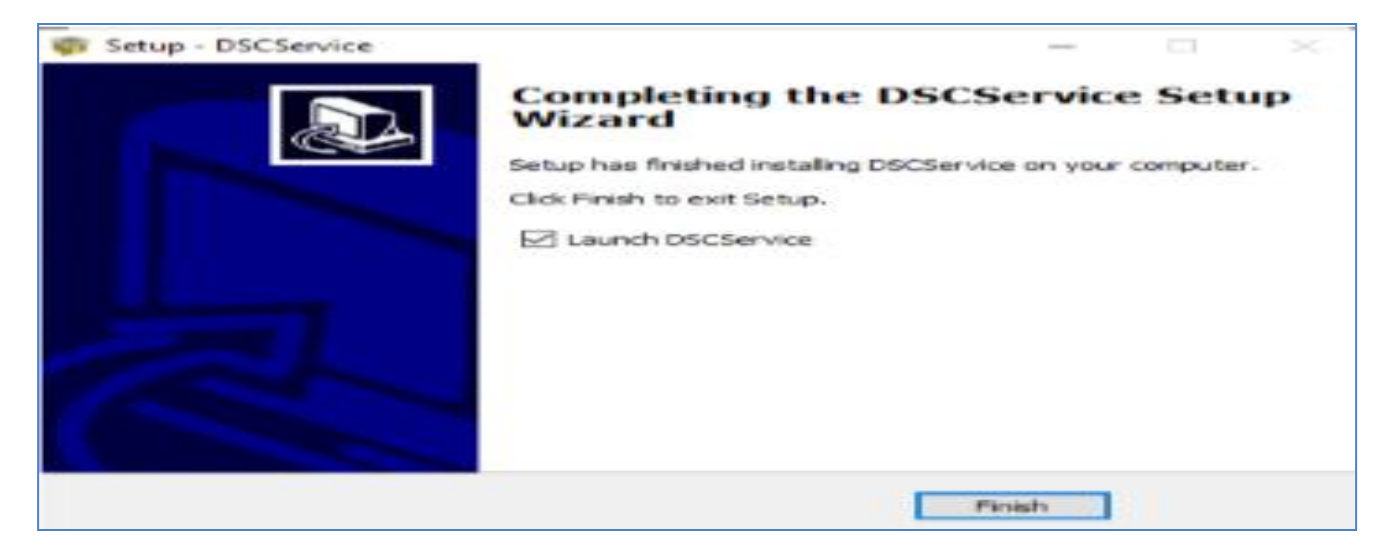

After successful installation an icon for DSC Signer will be seen at the right side of the task bar (if the Token is plugged in). To change the Token type right click the DSC signer icon and click Settings.

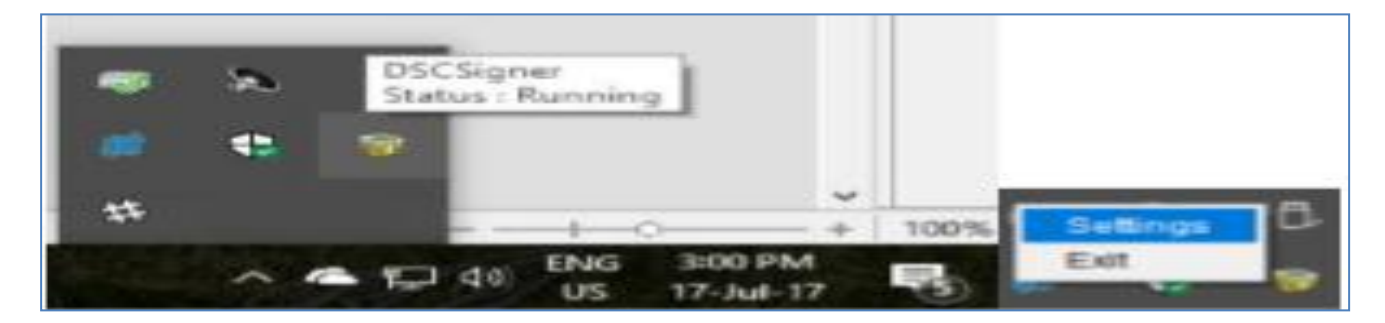

Then select the appropriate Token.

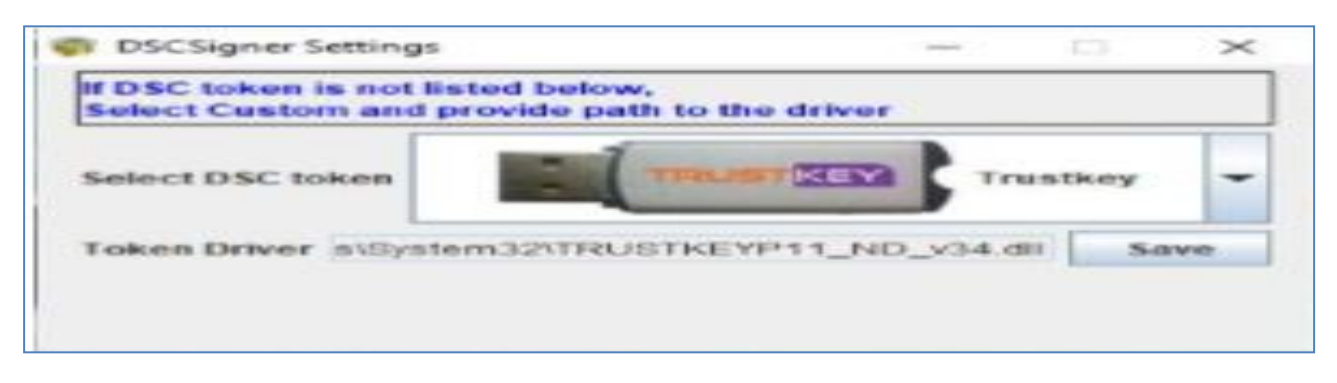

After selecting the Token click Save button.

| If DSC token is not list<br>Select Custom and pr | ed below,<br>ovide path to the driver |   |
|--------------------------------------------------|---------------------------------------|---|
| Select DSC token                                 | Custom 051<br>Toktri                  | - |
| Token Driver C:Win                               | dows\System32\SignatureP11.dll        | 1 |

Then remove the device and connect the device once again.

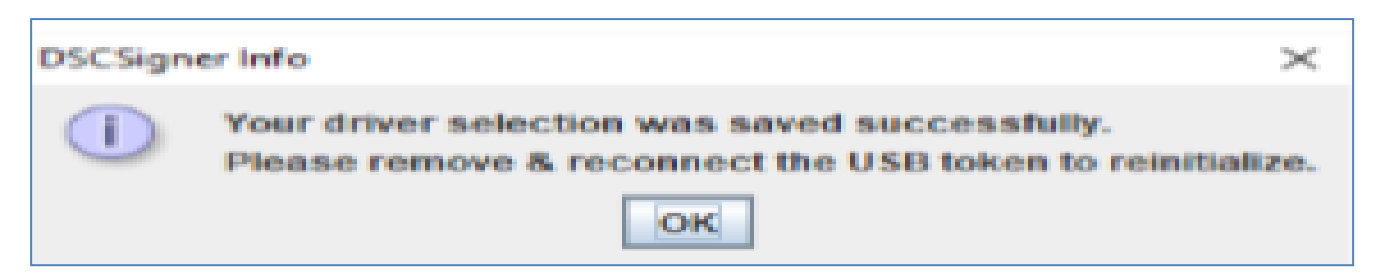

#### 2. Browser Configuration

Browser must be configured before installing DSC Signer . The configuration should be different for each and every browser.

## ➔ Mozilla Firefox

Open Mozilla Firefox and type the following in the address bar and press Enter key

#### about:preferences#privacy

A new window will appear and click the View Certificate button.

| î             | 🗲 🔅   about:pre         | ferences#advanced                                                                                                    | G | ÷ | ◙ |
|---------------|-------------------------|----------------------------------------------------------------------------------------------------|---|---|---|
| 0             | General                 | Advanced                                                                                                    |   |   |   |
| Q<br>∎        | Search<br>Content       | General Data Choices Network Update Certificates                                                                                  |   |   |   |
| <b>♠</b><br>∞ | Applications<br>Privacy | Requests<br>When a server requests my personal certificate:                                                                       |   |   |   |
| <b>≜</b>      | Security                | Select one automatically     Ask me every time                                                                                    |   |   |   |
| 4             | Advanced                | Query OCSP responder servers to confirm the current validity of certificates           View Certificates         Security Devices |   |   |   |
|               |                         |                                                                                                    |   |   |   |

In the new window click the Import button in Authorities tab.

| General AC      | dvanced                                                       |                            | 0  |
|-----------------|---------------------------------------------------------------|----------------------------|----|
| Q Search        |                                                               | Certificate Manager        | ×  |
| Content         | Your Certificates People Servers Aut                          | horities Others            |    |
| Applications Wh | You have certificates on file that identify these certificate | authorities:               |    |
| 🗢 Privacy 📃 🧿   | Certificate Name                                              | Security Device            |    |
| 🖴 Security      | ∽AC Camerfirma S.A.                                           |                            | ^  |
|                 | Chambers of Commerce Root - 2008                              | Builtin Object Token       |    |
| 🥥 Sync          | Global Chambersign Root - 2008                                | Builtin Object Token       |    |
| 6. Advanced     | ✓AC Camerfirma SA CIF A82743287                               |                            |    |
|                 | Chambers of Commerce Root                                     | Builtin Object Token       |    |
|                 | Global Chambersign Root                                       | Builtin Object Token       |    |
|                 | ~ACCV                                                         |                            |    |
|                 | ACCVRAIZ1                                                     | Builtin Object Token       |    |
|                 | ✓Actalis S.p.A./03358520967                                   |                            |    |
|                 | Actalis Authentication Root CA                                | Builtin Object Token       | ~  |
|                 | View Edit Trust Import Export                                 | <u>D</u> elete or Distrust |    |
|                 | $\bigcirc$                                                    |                            | ОК |

Import the root CA.crt file certificate in the ssl Folder which is already downloaded with DSC Signer and click the Open button.

| Select File containing CA c | ertificate(s) to import        |     |                  | $\times$              |
|-----------------------------|--------------------------------|-----|------------------|-----------------------|
| ← → ~ ↑ 📙 « DSC             | Signer V.1.0 > DSCSigner > ssl | ~ Ö | Search ssl       | م                     |
| Organize 👻 New folder       |                                |     |                  | 📰 👻 🛄 😮               |
| Desktop 🛷 ^                 | Name                           | D   | ate modified     | Туре                  |
| 👆 Downloads 🚿               | al dscsigner.dev.crt           | 0   | 6-12-2017 16:21  | Security Certificate  |
| 🖹 Documents 🖈               | rootCA.crt                     | 0   | 6-12-2017 14:11  | Security Certificate  |
| E Pictures 🖈                |                                |     |                  |                       |
| documents                   |                                |     |                  |                       |
| dsc                         |                                |     |                  |                       |
| dscsigner.dev.ss            |                                |     |                  |                       |
| employee                    |                                |     |                  |                       |
| CneDrive                    |                                |     |                  |                       |
| Documents                   |                                |     |                  |                       |
| E Pictures                  |                                |     |                  |                       |
| 📑 Projects 🗸 🗸              | c                              |     |                  | >                     |
| File nan                    | me: rootCA.crt                 | ~   | Certificate File | s (*.p7b;*.crt;*.ce ~ |
|                             | L                              |     | Open             | Cancel                |

Select the option Trust this CA to identify websites from the new window and click Ok button.

| Downloading Certificate                                                                                                   | $\times$ |
|----------------------------------------------------------------------------------------------------|----------|
| You have been asked to trust a new Certificate Authority (CA).                                                            |          |
| Do you want to trust "DSCSigner Root CA" for the following purposes?                                                      |          |
| ✓ Trust this CA to identify websites.                                                                                     |          |
| Trust this CA to identify email users.                                                                                    |          |
| Trust this CA to identify software developers.                                                                            |          |
| Before trusting this CA for any purpose, you should examine its certificate and its policy and procedures (if available). |          |
| View Examine CA certificate                                                                                               |          |
| OK Cancel                                                                                                    |          |

When the configuration is completed Mozilla Firefox is ready for digital signing using DSC signer.

#### ➔ Google Chrome

Open Google Chrome and type the following in the address bar and press Enter key.

#### chrome://flags/#allow-insecure-localhost

Enable the yellow coloured link in the flowing window.

| A chrome//flags/≠allow-in: ×                                                                                                    | θ | - | đ  |
|----------------------------------------------------------------------------------------------------|---|---|----|
| ← → C S Chrome   chrome://flags/#allow-insecure-localhost                                                                                                    |   |   | \$ |
| Q Search flags Reset all to default                                                                                                    |   |   |    |
| Allow invalid certificates for resources loaded from localhost.     Allows requests to localhost over HTTPS even when an invalid certificate is presented. –     Mac, Windows, Linux, Chrome OS, Android     #allow-insecure-localhost |   |   |    |

After that click the Relaunch button seen at the bottom of the page.

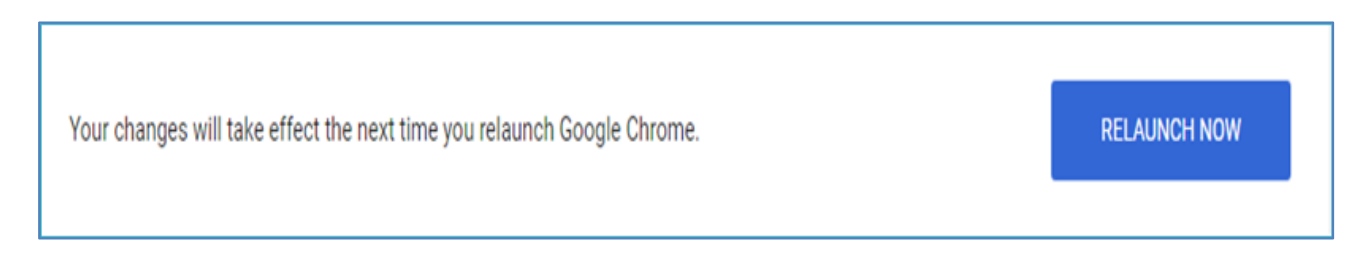

When the configuration is completed Google Chrome is ready for digital signing using DSC signer.

## ➔ Internet Explorer

In Internet explorer browser the certificate should be inserted like in Mozilla Firefox. So click the Tools menu in Internet explorer browser.

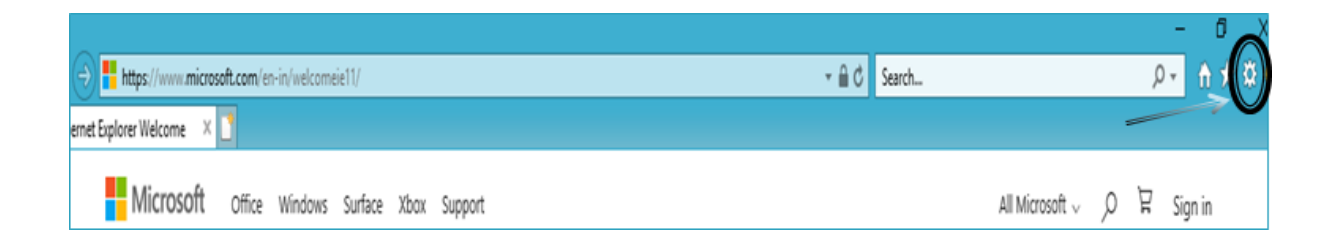

Click the Internet options in Tools menu.

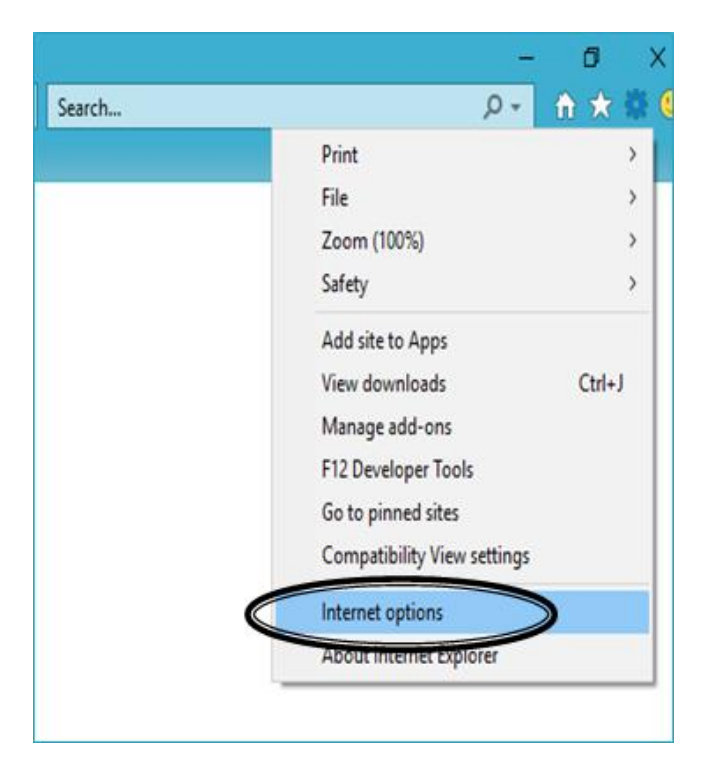

In the new window click the Certificate option.

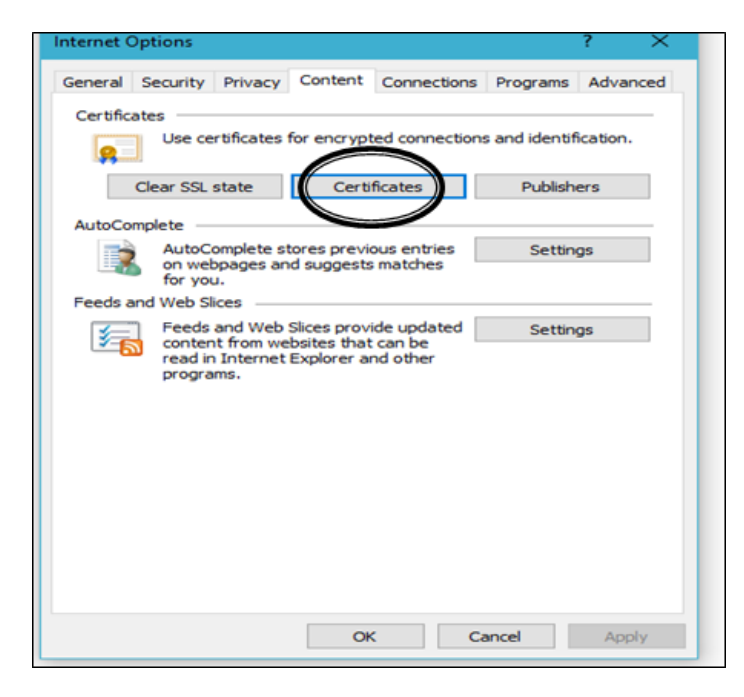

The click the Import button in the new window appears.

| tended purpose:      | <ai></ai> |                    |                 |                  |                |              |     |
|----------------------|-----------|--------------------|-----------------|------------------|----------------|--------------|-----|
| ntermediate Certific | ation Au  | thorities          | Trusted Root Co | ertification Aut | horities       | Trusted Publ | •   |
| Issued To            |           | Issued B           | Y               | Expiratio        | Friend         | y Name       | ^   |
| AddTrust Exte        | mal       | AddTrus            | External CA     | 30-05-2020       | The US         | ERTrust      |     |
| Baltimore Cybe       | Tru       | Baltimore          | CyberTrust      | 13-05-2025       | DigiCer        | t Baltimor   |     |
| CCA India 201        | 1         | CCA Ind            | a 2011          | 11-03-2016       | CCA In         | dia 2011     |     |
| CCA India 201        | 4         | CCA Ind            | a 2014          | 05-03-2024       | <none></none>  |              |     |
| CCA India 201        | 5 SPL     | CCA India 2015 SPL |                 | 29-01-2025       | CCA India 2015 |              |     |
| CCA Mauritius        | 2012      | CCA Mauritius 2012 |                 | 09-05-2022       | <none></none>  |              |     |
| Certum CA            |           | Certum (           | CA              | 11-06-2027       | Certur         | •            |     |
| Certum Truste        | d Ne      | Certum 1           | frusted Netw    | 31-12-2029       | Certum         | Trusted      |     |
| Class 3 Public F     | Prima     | Class 3 P          | ublic Primary   | 02-08-2028       | VeriSig        | n Class 3    | ~   |
| Import               | xport     | 8                  | emove           |                  |                | Advan        | ced |
| Certificate intended | purpose   | 5                  |                 |                  |                |              |     |
|                      |           |                    |                 |                  |                | Yew          |     |

After clicking the Import button 'Certificate Import Wizard window' will appear there. Click the Next button.

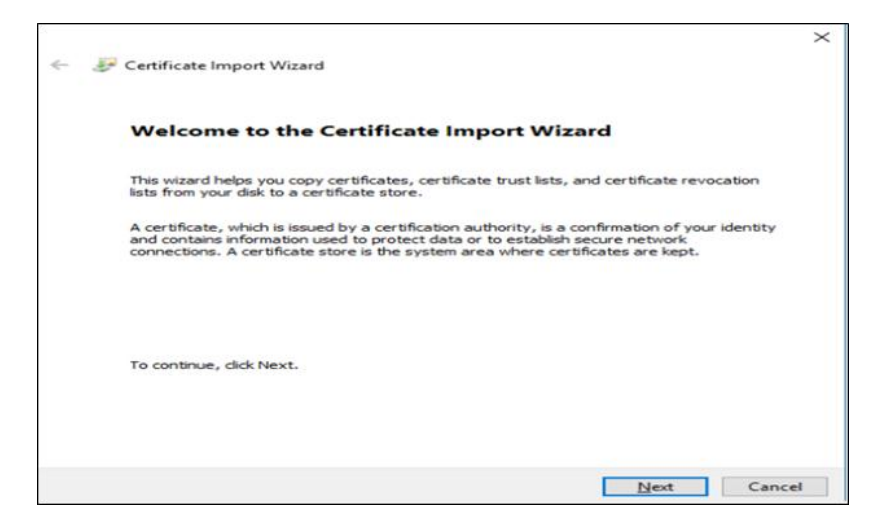

Please select the path of ssl Folder which is downloaded with DSC signer and browse it. To Import root CA certificate click Next button in the upcoming two windows.

| Certificate Store                     |                         |                        |              |                |  |  |
|---------------------------------------|-------------------------|------------------------|--------------|----------------|--|--|
| Certificate stores a                  | re system areas whe     | ere certificates are k | ept.         |                |  |  |
| Windows can autor<br>the certificate. | matically select a cert | tificate store, or you | can specify  | a location for |  |  |
| Automatically                         | y select the certificat | te store based on th   | e type of ce | rtificate      |  |  |
| Place all cert                        | ficates in the followi  | ng store               |              |                |  |  |
| Certificate s                         | tore:                   |                        |              |                |  |  |
| Trusted Ro                            | ot Certification Auth   | orities                |              | Browse         |  |  |
|                                       |                         |                        |              |                |  |  |
|                                       |                         |                        |              |                |  |  |
|                                       |                         |                        |              |                |  |  |
|                                       |                         |                        |              |                |  |  |
|                                       |                         |                        |              |                |  |  |

| ← 🧽 Certificate Import Wizard                                                                                                    | ×      |
|----------------------------------------------------------------------------------------------------|--------|
| Certificate Store<br>Certificate stores are system areas where certificates are kept.                                                                                              |        |
| Windows can automatically select a certificate store, or you can specify a location f<br>the certificate.                                                                          | for    |
| <ul> <li>Automatically select the certificate store based on the type of certificate</li> <li>Biace all certificates in the following store</li> <li>Certificate store:</li> </ul> |        |
| Trusted Root Certification Authorities Bowse                                                                                                    |        |
|                                                                                                    |        |
|                                                                                                    |        |
|                                                                                                    |        |
| Next                                                                                                    | Cancel |

Click Finish button in the following window

| ← 3 | P Certificate Import Wizard         |                                                            | ×  |
|-----|-------------------------------------|------------------------------------------------------------|----|
|     | Completing the Certi                | ficate Import Wizard                                       |    |
|     | The certificate will be imported af | ter you click Finish.                                      |    |
|     | You have specified the following s  | ettings:                                                   |    |
|     | Certificate Store Selected by Us    | er Trusted Root Certification Authorities                  |    |
|     | Content                             | Certificate                                                |    |
|     | File Name                           | C: \Users \nicsi\OneDrive \Projects \GST \docs \dev \dsc \ |    |
|     |                                     |                                                            |    |
|     | <                                   | >                                                          |    |
|     |                                     |                                                            |    |
|     |                                     |                                                            |    |
|     |                                     |                                                            |    |
|     |                                     |                                                            |    |
|     |                                     | Einish Cance                                               | ł. |

In the next dialogue box click Yes button

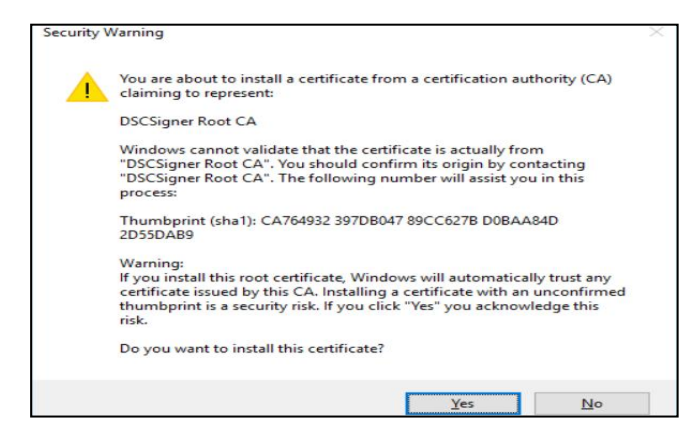

The following message will be displayed and click Ok button.

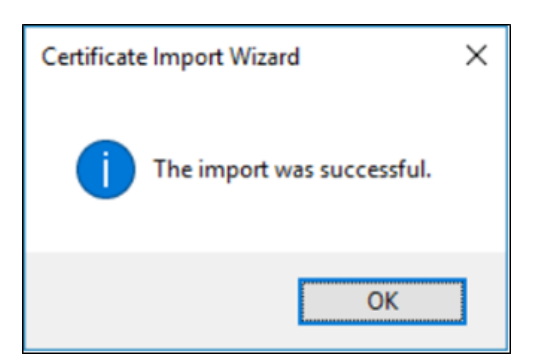

The above said details are for using digital signature device in a computer.

For submitting bills in applications like BIMS, SPARK etc follow the following instructions.

#### 3. BIMS Registration/Renewal

For Registration/Renewal of Digital signature device in BIMS click the DSC registration link available in BIMS Home page.

|                                                                                                    | treasury.keraia.gov.in/bims/                                                |                                                             |                                                    |                      | ਸ 📲               |
|----------------------------------------------------------------------------------------------------|-----------------------------------------------------------------------------|-------------------------------------------------------------|----------------------------------------------------|----------------------|-------------------|
| B <i>i</i> MS                                                                                                 | Bill Information an<br>e-Bill Portal for Claim Settlemen                    | nd Management                                               | System                                             | G                    | overnment of Kera |
| B <i>i</i> MS                                                                                                 |                                                                             |                                                             |                                                    | ➡ Login              |                   |
| Bill Informations and Ma<br>(DDOs). The DDOs can p                                                            | nagement System (BiMS) is an e-Bil<br>prepare online contingent bills and e | portal for Claim Settlement<br>Submission to treasury three | s by Drawing and Disbursing Officers<br>bugh BiMS. | Username             |                   |
| Features                                                                                                    |                                                                             | Q UTR S                                                     | Search                                             | Password             |                   |
| <ul> <li>Login to all DDOs</li> <li>Generation of Contingent Bills (TR 59E)</li> </ul>                        |                                                                             | DSC F                                                       | Registration / Renewal                             | Select Role          | Y                 |
| <ul> <li>→ Approval of TR 5</li> <li>→ e-Submission of</li> <li>→ Bill Status</li> <li>→ Bill Book</li> </ul> | 9E by DDOs<br>TR 59E to Treasury                                            | <li>Instruction</li>                                        | tions for Digital Signature                        | 9718 Captcha         | 0                 |
| Expenditure Rep                                                                                               | ort for DDOs                                                                | 🖸 ВА                                                        | MS                                                 | Login                |                   |
|                                                                                                    |                                                                             | Budget Alloc                                                | ation and Monitoring System                        |                      |                   |
|                                                                                                    |                                                                             |                                                             |                                                    |                      |                   |
| T Nous                                                                                                    |                                                                             | n/inco                                                      |                                                    | + Daumiaada          |                   |
|                                                                                                    | V Se                                                                        | IVICES                                                      | important Links                                    | Downloads            |                   |
| Claim Settlements                                                                                             | FAQ                                                                         |                                                             | india.gov.in                                       | DSCSigner for Window | WS                |

Insert the 10 digit DDO code and click Next button.

| $\leftrightarrow$ $\rightarrow$ C $\blacksquare$ Secure   https://treasury.kerala.gov.ir           | /bims/                                  | ф.                 |
|----------------------------------------------------------------------------------------------------|-----------------------------------------|--------------------|
| Bill Informat<br>e-Bill Portal for Claim                                                           | ion and Management System               | Government of Kera |
| BiMS                                                                                               | Q DDO Registration / Download Request × | ◆ Login            |
| Bill Informations and Management System (BiMS) in The DDOs can prepare online contingent bills and | fficers (DDOs).                         | Username           |
| Features                                                                                           |                                         | Password           |
| <ul> <li>→ Login to all DDOs</li> <li>→ Generation of Contingent Bills (TR 59E)</li> </ul>         | Next                                    | Select Role        |
| Approval of TR 59E by DDOs     e-Submission of TR 59E to Treasury     Bill Status     Bill Book    | Instructions for Digital Signature      | Captcha S          |
| Expenditure Report for DUOs                                                                        | C BAMS                                  |                    |
|                                                                                                    | Budget Allocation and Monitoring System |                    |

The DDO registration details including Treasury, Department, Office, Designation of DDO will appear in that page. Then click Proceed button.

| BiMS                                                                                          | e-Bill Portal for Claim S                            | on and N<br>Settlements | lanagement System                              |                 | Government o  |
|-----------------------------------------------------------------------------------------------|------------------------------------------------------|-------------------------|------------------------------------------------|-----------------|---------------|
| BiMS                                                                                          |                                                      | Q DDO Re                | egistration / Download Request                 |                 | → Login       |
| Bill Informations and Man<br>The DDOs can prepare on                                          | agement System (BiMS) i<br>line contingent bills and | DDO Code                | 0104690006                                     | fficers (DDOs). | Username      |
| Features                                                                                      |                                                      | Treasury                | Sub Treasury, Vellayambalam.                   |                 | Password      |
| <ul> <li>Login to all DDOs</li> <li>Generation of Con</li> </ul>                              | tingent Bills (TR 59E)                               | Department              | Soil Conservation                              |                 | Select Role * |
| <ul> <li>→ Approval of TR 598</li> <li>→ e-Submission of TI</li> <li>→ Bill Status</li> </ul> | E by DDOs<br>R 59E to Treasury                       | Office                  | DIRECTORATE OF SS AND SC<br>THIRUVANANTHAPURAM | re              | 1194 Captcha  |
| <ul> <li>→ Bill Book</li> <li>→ Expenditure Report</li> </ul>                                 | t for DDOs                                           | Designation             | Senior Superintendent                          |                 | Login O       |
|                                                                                               |                                                      |                         | Proceed                                        |                 |               |

A pdf certificate will generate in that page. This is the procedure of registration in BIMS.

| Subject : DSC - DDO  | Registration Request                    |                |
|----------------------|-----------------------------------------|----------------|
|                      |                                         |                |
|                      | DSC - DDO Registration Request          | ]              |
|                      | DDO Details                             | 1              |
| DDO Code             | 1903530004                              | 4              |
| Treasury             | Sub Treasury, Taliparamba               | 1              |
| Department           | Police                                  | 1              |
| Office               | Kerala Armed Police-iv, Mangattuparamba | 1              |
| Designation          | Administrative Assistant                | 1              |
|                      | DSC Details                             | 1              |
| Certificate Name     | Seith Muhamed A                         | 1              |
| Serial Number        | 1400456886                              | 1              |
| Valid From           | 25-08-2017                              | 1              |
| Valid To             | 25-08-2019                              | 1              |
| Registered On        | 15-05-2019                              | 1              |
| Kannur<br>15-05-2019 | You                                     | irs Sincerely, |
| 1999-2019            | Seitt                                   | Muhamed A      |
|                      |                                         |                |

Submit the acknowledgment letter downloaded from BIMS to concerned treasury.

# 4. SPARK Registration/Renewal

For Registration/Renewal of digital signature device in SPARK, select the Administration menu after login to SPARK. Then click New Registration/Renewal of DSC option in Administration menu.

|                                                                                                    | S                               | Service and Payroll. | Administrative Re     | pository for I | Kerala              |                                   |
|----------------------------------------------------------------------------------------------------|---------------------------------|----------------------|-----------------------|----------------|---------------------|-----------------------------------|
|                                                                                                    |                                 | E                    | stablishment Interfac | e              |                     | 5 I' A K N<br>Payroll & Personnel |
|                                                                                                    |                                 |                      |                       |                | Download Mobile App | User Manual                       |
| Administration                                                                                                    | Service Matters                 | Salary Matters       | Income Tax            | Accounts       | Queries             | Sign Out                          |
| Authorisation<br>Register Co-op Societies<br>Code Masters<br>Slabs and Rates<br>Special TSB account of DDO<br>View grievances from emplo<br>Submit issues/complaints to<br>New Employee Record<br>Lock employee record<br>Unlock employee record<br>Locked/Unlocked Details<br>New Registration/Renewol c<br>Administrative Tools<br>General Transfer Admin<br>Update CMDRF Deduction<br>Change Password | yees<br>SPARK Helpdesk<br>M DSC |                      |                       |                |                     |                                   |

Click New Registration/Renewal of DSC for registration. Once registered the validity period can be viewed in that window.

| Administration       Selary Matters       Income Tax       Accounts       Queries       Sign Out         DSC Registration/Renerval         1. Prerequisites for DSC Registration         (i) Download the appropriate Signer tool ZIP folder Windows/Ubuntu/Mac from <a href="https://www.info.spark.gov/in/?page_id=1501">https://www.info.spark.gov/in/?page_id=1501</a> (ii) Unzip the Folder. It will contain installation manual for Windows, Ubuntu and MacOS seperately.       (iii) Follow the procedure as per the relevent installation manual.         2. Register DSC         Status : DSC Valid till : 23-08-2020 00:00       If the prerequisites have been completed, click the below button to register new DSC. |                          |                                  |                                   |                             | Down                       | toad Mobile App Oser | wanuar   |  |  |  |
|----------------------------------------------------------------------------------------------------|--------------------------|----------------------------------|-----------------------------------|-----------------------------|----------------------------|----------------------|----------|--|--|--|
| DSC Registration/Renewal      I. Prerequisites for DSC Registration     (i) Download the appropriate Signer tool ZIP folder Windows/Ubuntu/Mac from <a href="https://www.info.spark.gov/in/?page_id=1501">https://www.info.spark.gov/in/?page_id=1501</a> (ii) Unzip the Folder. It will contain installation manual for Windows, Ubuntu and MacOS seperately.     (iii) Follow the procedure as per the relevent installation manual.      (iii) Follow the procedure as per the relevent installation manual.      (iii) Status : DSC Valid till : 23-08-2020 00:00     If the prerequisites have been completed, click the below button to register new DSC.                                                                  | Administration           | Service Matters                  | Salary Matters                    | Income Tax                  | Accounts                   | Queries              | Sign Out |  |  |  |
| <ul> <li>1. Prerequisites for DSC Registration         <ul> <li>(i) Download the appropriate Signer tool ZIP folder Windows/Ubuntu/Mac from <a href="https://www.info.spark.gov.in/?page_id=1501">https://www.info.spark.gov.in/?page_id=1501</a></li> <li>(ii) Unzip the Folder. It will contain installation manual for Windows, Ubuntu and MacOS seperately.</li> <li>(iii) Follow the procedure as per the relevent installation manual.</li> </ul> </li> <li>2. Register DSC         <ul> <li>Status : DSC Valid till : 23-08-2020 00:00</li> <li>If the prerequisites have been completed, click the below button to register new DSC.</li> </ul> </li> </ul>                                                              | DSC Registration/Renewal |                                  |                                   |                             |                            |                      |          |  |  |  |
| <ul> <li>1. Prerequisites for DSC Registration         <ol> <li>Oownload the appropriate Signer tool ZIP folder Windows/Ubuntu/Mac from <a href="https://www.info.spark.govin/?page_id=1501">https://www.info.spark.govin/?page_id=1501</a> </li> <li>Unzip the Folder. It will contain installation manual for Windows, Ubuntu and MacOS seperately.</li> <li>(ii) Follow the procedure as per the relevent installation manual.</li> </ol> </li> <li>2. Register DSC         <ol> <li>Status : DSC Valid till : 23-08-2020 00:00</li> <li>If the prerequisites have been completed, click the below button to register new DSC.</li> </ol> </li> </ul>                                                                         |                          |                                  | 3                                 | •                           |                            |                      |          |  |  |  |
| <ul> <li>1. Prerequisites for DSC Registration         <ul> <li>(i) Download the appropriate Signer tool ZIP folder Windows/Ubuntu/Mac from <a href="https://www.info.spark.gov.in/?page_id=1501">https://www.info.spark.gov.in/?page_id=1501</a></li> <li>(ii) Unzip the Folder. It will contain installation manual for Windows, Ubuntu and MacOS seperately.</li> <li>(iii) Follow the procedure as per the relevent installation manual.</li> </ul> </li> <li>2. Register DSC         <ul> <li>Status : DSC Valid till : 23-08-2020 00:00</li> <li>If the prerequisites have been completed, click the below button to register new DSC.</li> </ul> </li> </ul>                                                              |                          |                                  |                                   |                             |                            |                      |          |  |  |  |
| <ul> <li>1. Prerequisites for DSC Registration         <ul> <li>(i) Download the appropriate Signer tool ZIP folder Windows/Ubuntu/Mac from <a href="https://www.info.spark.gov/in/?page_id=1501">https://www.info.spark.gov/in/?page_id=1501</a></li> <li>(ii) Unzip the Folder. It will contain installation manual for Windows, Ubuntu and MacOS seperately.</li> <li>(iii) Follow the procedure as per the relevent installation manual.</li> </ul> </li> <li>2. Register DSC         <ul> <li>Status : DSC Valid till : 23-08-2020 00:00</li> <li>If the prerequisites have been completed, click the below button to register new DSC.</li> </ul> </li> </ul>                                                              |                          |                                  |                                   |                             |                            |                      |          |  |  |  |
| <ul> <li>1. Prerequisites for DSC Registration         <ol> <li>(i) Download the appropriate Signer tool ZIP folder Windows/Ubuntu/Mac from <a href="https://www.info.spark.gov/in/?page_id=1501">https://www.info.spark.gov/in/?page_id=1501</a> </li> <li>(ii) Unzip the Folder. It will contain installation manual for Windows, Ubuntu and MacOS seperately.             </li> <li>(iii) Follow the procedure as per the relevent installation manual.</li> </ol></li></ul> <li>2. Register DSC         <ul> <li>Status : DSC Valid till : 23-08-2020 00:00</li> <li>If the prerequisites have been completed, click the below button to register new DSC.</li> </ul> </li>                                                  | 4 December 14            |                                  |                                   |                             |                            |                      |          |  |  |  |
| <ul> <li>(i) Download the appropriate Signer tool ZIP folder Windows/Ubuntu/Mac from <u>https://www.info.spark.gov.in/?page_id=1501</u></li> <li>(ii) Unzip the Folder. It will contain installation manual for Windows, Ubuntu and MacOS seperately.</li> <li>(iii) Follow the procedure as per the relevent installation manual.</li> </ul> <b>2. Register DSC</b> Status : DSC Valid till : 23-08-2020 00:00 If the prerequisites have been completed, click the below button to register new DSC.                                                                                                    | 1. Prerequisite          | es for DSC Registration          |                                   |                             |                            |                      |          |  |  |  |
| <ul> <li>(i) Download the appropriate Signer tool ZIP folder Windows/Ubuntu/Mac from <u>https://www.info.spark.gov.in/?page_id=1501</u></li> <li>(ii) Unzip the Folder. It will contain installation manual for Windows, Ubuntu and MacOS seperately.</li> <li>(iii) Follow the procedure as per the relevent installation manual.</li> </ul> <b>2. Register DSC</b> Status : DSC Valid till : 23-08-2020 00:00 If the prerequisites have been completed, click the below button to register new DSC.                                                                                                    |                          |                                  |                                   |                             |                            |                      |          |  |  |  |
| <ul> <li>(ii) Unzip the Folder. It will contain installation manual for Windows, Ubuntu and MacOS seperately.</li> <li>(iii) Follow the procedure as per the relevent installation manual.</li> <li><b>2. Register DSC</b></li> <li>Status : DSC Valid till : 23-08-2020 00:00</li> <li>If the prerequisites have been completed, click the below button to register new DSC.</li> </ul>                                                                                                    | (i) Down                 | load the appropriate Signer to   | ool ZIP folder Windows/Ubunt      | u/Mac from https://www.infe | o.spark.gov.in/?page_id=15 | <u>301</u>           |          |  |  |  |
| (iii) Follow the procedure as per the relevent installation manual.<br>2. Register DSC<br>Status : DSC Valid till : 23-08-2020 00:00<br>If the prerequisites have been completed, click the below button to register new DSC.                                                                                                    | (ii) Unzip               | the Folder. It will contain inst | allation manual for Windows,      | Ubuntu and MacOS sepera     | ately.                     |                      |          |  |  |  |
| <b>2. Register DSC</b><br>Status : DSC Valid till : 23-08-2020 00:00<br>If the prerequisites have been completed, click the below button to register new DSC.                                                                                                    | (III) Follow             | the procedure as per the rel     | event installation manual.        |                             |                            |                      |          |  |  |  |
| 2. Register DSC<br>Status : DSC Valid till : 23-08-2020 00:00<br>If the prerequisites have been completed, click the below button to register new DSC.                                                                                                    |                          |                                  |                                   |                             |                            |                      |          |  |  |  |
| 2. Register DSC<br>Status : DSC Valid till : 23-08-2020 00:00<br>If the prerequisites have been completed, click the below button to register new DSC.                                                                                                    |                          |                                  |                                   |                             |                            |                      |          |  |  |  |
| 2. Register DSC<br>Status : DSC Valid till : 23-08-2020 00:00<br>If the prerequisites have been completed, click the below button to register new DSC.                                                                                                    |                          |                                  |                                   |                             |                            |                      |          |  |  |  |
| Status : DSC Valid till : 23-08-2020 00:00<br>If the prerequisites have been completed, click the below button to register new DSC.                                                                                                    | 2. Register DS           | SC .                             |                                   |                             |                            |                      |          |  |  |  |
| If the prerequisites have been completed, click the below button to register new DSC.                                                                                                    | Status                   | : DSC Valid till : 23-08-2020    | 00:00                             |                             |                            |                      |          |  |  |  |
|                                                                                                    | If the p                 | prerequisites have been comp     | pleted, click the below button to | o register new DSC.         |                            |                      |          |  |  |  |
|                                                                                                    |                          |                                  |                                   |                             |                            |                      |          |  |  |  |
|                                                                                                    |                          |                                  |                                   |                             |                            |                      |          |  |  |  |
| New DSC Registration/Renowal                                                                                                    |                          | Now                              | DSC Registration/Renowal          |                             |                            |                      |          |  |  |  |
|                                                                                                    |                          | INEW                             | DSC Registration/Renewal          |                             |                            |                      |          |  |  |  |
|                                                                                                    |                          |                                  |                                   |                             |                            |                      |          |  |  |  |

After clicking registration option a window will appear for inserting the Token password of the device. In that window insert the password and click Ok button.

| Establishment Interface                                                                |   |
|----------------------------------------------------------------------------------------|---|
| Inistration EService Matters E Salary Matters E Income Tax<br>DSC Registration/Renewal |   |
| DSC Registration/Renewal                                                               |   |
| 1. Prerequisites for DSC Registration                                                  |   |
| 1. Prerequisites for DSC Registration                                                  |   |
|                                                                                        |   |
| (i) Download the appropriate Signer tool ZIP folder Windows/Ubuntu/Mac Confirmation    | × |
| (ii) Unzip the Folder. It will contain installation manual for Windows, Ubuntu an      |   |
| Status : ACTIVE                                                                        |   |
| wnload DSC Signer Tool(Windows) Download DSC Signer Tool(Ubuntu                        |   |
| 2. Register DSC                                                                        |   |
| Status : DSC Valid till : 27-04-2019 05:30                                             |   |
| If the prerequisites have been completed, click the below button to register new DSC.  |   |

A new window, with the name as in Token and the validity period of certificate will be displayed on the screen. Select the check box and click Ok button. If the name is matched then SPARK registration will be completed.

| A CAR                                                                                                    |                 | Service and Pay                                     | oll Administrative Rep          | pository for Kerala       |
|----------------------------------------------------------------------------------------------------|-----------------|-----------------------------------------------------|---------------------------------|---------------------------|
| Contraction of the second second seco |                 |                                                     | Establishment Interface         |                           |
| ministration                                                                                                    | Service Matters | Salary Matters                                      | Income Tax                      | Accounts                  |
|                                                                                                    |                 |                                                     |                                 |                           |
|                                                                                                    |                 |                                                     |                                 |                           |
|                                                                                                    |                 |                                                     |                                 |                           |
|                                                                                                    |                 |                                                     |                                 |                           |
|                                                                                                    |                 |                                                     |                                 |                           |
|                                                                                                    |                 |                                                     |                                 |                           |
|                                                                                                    |                 |                                                     |                                 |                           |
|                                                                                                    |                 |                                                     |                                 |                           |
|                                                                                                    |                 |                                                     |                                 |                           |
|                                                                                                    |                 |                                                     |                                 |                           |
|                                                                                                    |                 |                                                     |                                 |                           |
|                                                                                                    |                 |                                                     |                                 |                           |
|                                                                                                    |                 |                                                     |                                 |                           |
|                                                                                                    |                 |                                                     | Select Certificate              |                           |
|                                                                                                    |                 | <ul> <li>Name Jilju V's (n)Code Solution</li> </ul> | s CA 2014 ID Valid From 15-Jul- | 2017 Valid To 15-Jul-2019 |
|                                                                                                    |                 |                                                     |                                 |                           |
|                                                                                                    |                 |                                                     | ok                              |                           |
|                                                                                                    |                 |                                                     |                                 |                           |
|                                                                                                    |                 |                                                     |                                 |                           |

If the name is not matched, then go through the menu Service matters  $\rightarrow$  Personal details  $\rightarrow$  Present service details. Then verify the aadhar details and update it. Then register once again.

| Employee Details                                                                                              |                                                                             |                                                                                                    |                                 |                                                                                                    |               |                                                                                                    |                  |                 |  |
|----------------------------------------------------------------------------------------------------|-----------------------------------------------------------------------------|----------------------------------------------------------------------------------------------------|---------------------------------|----------------------------------------------------------------------------------------------------|---------------|----------------------------------------------------------------------------------------------------|------------------|-----------------|--|
| Personal                                                                                                    | Probation                                                                   | Training Award                                                                                                   | Is Leave Accourt                | nt Perf. Rep                                                                                                    | ort           | Quarters                                                                                                    | Service          | History         |  |
| Recruitment                                                                                                   | Family Details                                                              | Quali. Services                                                                                                  | Discip. Action                  | Leave Availed                                                                                                    | Deputation    | Present                                                                                                    | Salary           | Main Menu       |  |
| Qualification                                                                                                 | Dept. Tests                                                                 | Regularisation                                                                                                   | Nominees                        | Leave Surrender                                                                                                    | Benefit       | t Details                                                                                                    | Loans            | Log Out         |  |
| Personal me                                                                                                   | :moranda                                                                    |                                                                                                    | Present service det             | ails                                                                                                    |               | Contact                                                                                                    | <u>details</u>   |                 |  |
| Permanent Em                                                                                                  | p. No.                                                                      | 100604                                                                                                    | T Name                          | and the second second sec |               |                                                                                                    |                  |                 |  |
| Departmental                                                                                                  | Gen. No, if any                                                             |                                                                                                    | Uplead 3                        | Smatture - File of                                                                                                    | Unional photo |                                                                                                    |                  |                 |  |
| Present service                                                                                               | e details                                                                   |                                                                                                    |                                 |                                                                                                    |               |                                                                                                    |                  |                 |  |
| Department*                                                                                                   |                                                                             | Finance De rtment                                                                                                | τ.                              | Office*                                                                                                    |               | Secretariat Finance                                                                                                    | Department, Thin | wananthapuram 🔻 |  |
|                                                                                                    |                                                                             |                                                                                                    |                                 |                                                                                                    |               |                                                                                                    |                  |                 |  |
| Section                                                                                                    |                                                                             | US-26 (SL & IAC)                                                                                                 | •                               | Seat no                                                                                                    | [             | SL.                                                                                                    |                  |                 |  |
| Section<br>Employment ty                                                                                      | pe*                                                                         | US-28 (SL & IAC)<br>Regular                                                                                      | •<br>•                          | Seat no<br>Service category*                                                                                                    | ĺ             | SL<br>State Gazetted                                                                                                   |                  | •               |  |
| Section<br>Employment ty<br>Designation*                                                                      | pe*                                                                         | US-26 (SL & IAC) Regular Under Secretary(H0) State=68700-110400                                                  | •<br>•<br>•                     | Seat no<br>Service category*<br>SDO code(if any)                                                                                                    |               | SL<br>State Gazetted<br>053835                                                                                         |                  | •               |  |
| Section<br>Employment ty<br>Designation*<br>PF type*                                                          | pe*                                                                         | US-26 (SL & IAC) Regular Under Secretary(HG) State-65700-110400 GENERAL PROVIDEN                                 | V<br>V<br>V<br>NT FUND (Kerala) | Seat no<br>Service category*<br>SDO code(if any)<br>PF number                                                                                                    |               | SL<br>State Gazetted<br>053835<br>GAC25413                                                                             |                  | ▼]<br>          |  |
| Section<br>Employment ty<br>Designation*<br>PF type*<br>Date of join in (                                     | pe*<br>Govt. service*                                                       | US-20 (SL & IAC)<br>Regular<br>Under Secretary(H0)<br>State-68700-110400<br>GENERAL PROVIDEN<br>20/03/1999       | V<br>V<br>IT FUND (Kerala) V    | Seat no<br>Service category*<br>SDO code(if any)<br>PF number<br>Date of joining in the d                                                                                                    | epartment*    | SL<br>State Gazetted<br>053835<br>GAC25413<br>[29/03/1999                                                              |                  | •               |  |
| Section<br>Employment ty<br>Designation*<br>PF type*<br>Date of join in<br>PRAN(Permaner                      | pe*<br>Govt. service*<br>at Retirement Account No                           | US-26 (SL & IAC)<br>Regular<br>Under Secretary(H0)<br>State-6700-110400<br>GENERAL PROVIDEN<br>20/03/1000<br>>>) | V<br>V<br>IT FUND (Kerala)      | Seat no<br>Service category*<br>SDO code(if any)<br>PF number<br>Date of joining in the d<br>Parent department                                                                                                    | epartment*    | SL<br>State Gazetted<br>053836<br>GAC25413<br>[29/03/1999<br>Finance Departmen                                         | e .              | •<br>•          |  |
| Section<br>Employment ty<br>Designation*<br>PF type*<br>Date of join in (<br>PRAN(Permaner<br>Name as in Aadi | pe"<br>Govt. service"<br>st Retirement Account No                           | US-26 (SL & IAC) Regular Under Secretary(H0) Stele-670-110400 GENERAL PROVIDEN 20103/1999 >>> Sureah             | V<br>V<br>4T FUND (Kerala)<br>V | Seat no<br>Service category*<br>SDO code(if any)<br>PF number<br>Date of joining in the d<br>Parent department                                                                                                    | epartment*    | 5L<br>State Gazetted<br>053835<br>GAC25413<br>[29:03/1999<br>Finance Departmen<br>0000000008545                        | e                | verify          |  |
| Section<br>Employment ty<br>Designation*<br>PF type*<br>Date of join in f<br>PRAN(Permaner<br>Name as in Aadl | pe"<br>Govt. service"<br>st Retirement Account No<br>haar<br>sing Authority | US-26 (SL & IAC)<br>Regular<br>Under Secretary(H0)<br>Same-570-110400<br>GENERAL PROVIDEN<br>29:03/1900<br>      | ▼<br>▼<br>IT FUND (Kerala) ▼    | Seat no<br>Service category"<br>SDO code(if any)<br>PF number<br>Date of joining in the d<br>Parent department<br>Sidhaar Number                                                                                                    | epartment*    | 5L<br>State Gazetted<br>053835<br>GAC25413<br>(20:03/1000<br>Finance Departmen<br>XXXXXXXXXXXXXXXXXXXXXXXXXXXXXXXXXXXX | ę                | v<br>Verify     |  |

If the device (Token) is replaced or the DDO has changed then the same option (New Registration/Renewal of DSC) can be used for renewal.

|                                                                                                    |                                                                                                    | s                                                                                                    | You alread<br>with a new                                            | t <b>:52114 says</b><br>dy have a registered DSC<br>w DSC? | C. Do you want to replace | existing DSC |
|----------------------------------------------------------------------------------------------------|----------------------------------------------------------------------------------------------------|----------------------------------------------------------------------------------------------------|---------------------------------------------------------------------|------------------------------------------------------------|---------------------------|--------------|
| Administration                                                                                                    | Service N                                                                                                    | 1atters S                                                                                                    | 3                                                                   |                                                            | ок                        | Cancel       |
|                                                                                                    |                                                                                                    | DSC Regis                                                                                                    | tracconvic                                                          | mewai                                                      |                           |              |
| 1. Prerequisite<br>(i) Downl<br>(ii) Unzip<br>(iii) Follow<br>Statu<br>Download DSC Sign<br>2. Register DS<br>Status<br>If the p | s for DSC Registrat<br>oad the appropriate S<br>the Folder. It will conta<br>the procedure as per<br>s : ACTIVE<br>s : ACTIVE<br>(C)<br>C)<br>C)<br>C)<br>C)<br>C)<br>C)<br>C)<br>C)<br>C)<br>C)<br>C)<br>C)<br>C | ion<br>igner tool ZIP folder Windows/<br>in installation manual for Wind<br>the relevent installation manual<br>Download DSC Signer Tr<br>4-2019 05:30<br>a completed, click the below bu | Ubuntu/Mac<br>lows, Ubuntu<br>II.<br>pol(Ubuntu<br>utton to registe | and MacOS seperately.<br>Download DSC Si<br>er new DSC.    | gner Tool(Mac)            |              |
|                                                                                                    |                                                                                                    | New DSC Registration/Rer                                                                                                    | iewal                                                               |                                                            |                           |              |

If SPARK registration is completed then the bills can be submitted to treasury.

# 5. <u>E Submission.</u>

In Accounts  $\rightarrow$  Bills  $\rightarrow$  E\_Submit Bill menu, before clicking Approve and submit button you need to insert the Token password as mentioned above.

| Administration   | Service Matters                                                                                                    | Salary Matters | Income Ta         | IX Accounts                                              | Queries Sign O                  | Jt   |
|------------------|----------------------------------------------------------------------------------------------------|----------------|-------------------|----------------------------------------------------------|---------------------------------|------|
|                  |                                                                                                    | E-Submit Bill  |                   |                                                          |                                 |      |
| Department       | Education (Vocational Higher Secondary)                                                                                                    | Ŧ              | Bill              | Details                                                  |                                 |      |
| Office           | SDPY VHSS PALLURUTHY                                                                                                    | •              | Treasury          | Sub Treasury, Palluruthy                                 | *                               |      |
| Bill Nature      | Salary/ Arrears/ LS/ Bonus/ Festival Alw./ Onam Adv.                                                                                                    | ٣              | Bill Control Code | 58621679819190868540                                     |                                 |      |
| DDO Code         | 016 🔻                                                                                                    |                | Head of Account   | 2202.02.110.95.00.01.01                                  |                                 |      |
| Bill No Bill Typ | BIIIS TO SUDMIT<br>Construction of the second second s | l On           | DDO Name          | Biju Eappen                                              |                                 |      |
| 8703361 Est Sala | ary Arrear bill of paybill 920 920 14/08/2<br>08:43:51                                                                                                    | 018 Select     | Month and Year    | 8/2018                                                   |                                 |      |
|                  |                                                                                                    |                | No. of employee/s | 1                                                        |                                 |      |
|                  |                                                                                                    |                | Bill Gross        | 920                                                      |                                 |      |
|                  |                                                                                                    |                | Recovery          | 0                                                        |                                 |      |
|                  |                                                                                                    |                | Bill Net          | 920                                                      |                                 |      |
|                  |                                                                                                    |                | Prepared by       | 413783                                                   |                                 |      |
|                  |                                                                                                    |                | Prepared on       | 14/08/2018                                               |                                 |      |
|                  |                                                                                                    |                | Bill details      | EAS Bill for August 2018 - Est Salary Arrear bill of par | Activate Windows                |      |
| Esubmission S    | Status for the month of 9 / 2018                                                                                                    | Refresh        |                   | Approve and Submit                                       | Go to Settings to activate Wind | ows. |

# Enter the Token password and click Next button.

|                |                 | Service and    | Payroll Administrative<br>Establishment Inte | e Repository for Kerala<br>erface |         | User Manual |
|----------------|-----------------|----------------|----------------------------------------------|-----------------------------------|---------|-------------|
| Administration | Service Matters | Salary Matters | Income Tax                                   | Accounts                          | Queries | Sign Out    |
|                |                 |                |                                              |                                   |         |             |
|                |                 |                |                                              |                                   |         |             |
|                |                 |                |                                              |                                   |         |             |
|                |                 |                |                                              |                                   |         |             |
|                |                 |                |                                              |                                   |         |             |
|                |                 |                |                                              |                                   |         |             |
|                |                 |                |                                              |                                   |         |             |
|                |                 |                |                                              |                                   |         |             |
|                |                 |                |                                              |                                   |         |             |
|                |                 |                |                                              |                                   |         |             |
|                |                 |                |                                              |                                   |         |             |
|                |                 |                | Token Password                               |                                   |         |             |
|                |                 |                |                                              |                                   |         |             |
|                |                 |                |                                              |                                   |         |             |
|                |                 |                | Next                                         |                                   |         |             |
|                |                 |                |                                              |                                   |         |             |
|                |                 |                |                                              |                                   |         |             |

# A message will appear there which shows the E submission is completed successfully.

| Administration             | Service Matters                             | Salary Matt                   | ers Inc                                    | come Tax                           | Accounts       | Queries                 | Sign Out        |
|----------------------------|---------------------------------------------|-------------------------------|--------------------------------------------|------------------------------------|----------------|-------------------------|-----------------|
| II No                      | Bill Type                                   | GrossNet On                   | DDO Name                                   |                                    |                |                         |                 |
|                            |                                             | Your bill has been post       | ied for esubmission.Please ch              | eck the status after sometime in t | he same page   |                         |                 |
|                            |                                             |                               | Prepared by<br>Prepared on<br>Bill details | Г.<br>Г.                           |                |                         |                 |
| ubmission S                | tatus for the month of                      |                               |                                            | Approve and Sub                    | mit            |                         |                 |
| 500111551011-5             |                                             | 018 Merresh and               | Present status of                          | f Esubmitted bills may be          | viewed using A | ccounts-Bills-View Subm | itted Pay Bills |
| 11no reque<br>39083 599515 | stedby requestedon<br>5 02/09/2018 22:31:59 | status<br>Esubmission waiting |                                            |                                    |                |                         |                 |
|                            |                                             |                               |                                            |                                    |                |                         |                 |
|                            |                                             |                               |                                            |                                    |                |                         |                 |